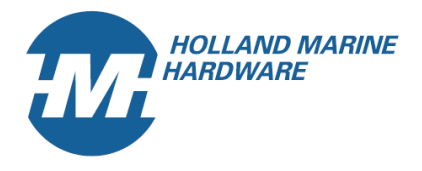

## Hoe de EasyTRX2 te upgraden

- 1. Sluit de usb kabel aan
- 2. Zet de EasyTRX2 en PC aan
- 3. Start het programming tool
- 4. Maak verbinding met de juiste com-poort in het drop-down window
- 5. Druk connect
- 6. Ga naar *FILE* en vervolgens *update*. Zie hieronder

| Computer Ocqueteau foto's              | Link2<br>ALS<br>Lini245 db                                                                                                    |                                                                                                    | 1 12 1 2<br>9 8 4        |  |
|----------------------------------------|----------------------------------------------------------------------------------------------------|----------------------------------------------------------------------------------------------------|--------------------------|--|
| Prulenbak McAree Security<br>Scan Plus | 💱 essyTRX2 Programming Tool                                                                                                    | ching frame<br>the prame<br>table frame<br>table frametable frame<br>table frame<br>table frametable frametable |                          |  |
| Acer Accessories Windows Explorer      | File         Help           Update         Serk data           Exit         Select serial COM port           Select serial COM Port         Connect           Disconnect         Disconnect                            | m   POSHHOOK  <br>How to connect                                                                                                    |                          |  |
| VLC-media player                       | Disconnected Static Data Ship's Name (20 max) Call Sign (7 max) MMSI Number (3 digits)                                                                                                    | Vessel dimensions and GPS Arterna location                                                                                                    | 6) =                     |  |
|                                        | repeat MMSI           Vessel Type         37 = Vessel - Ressure craft           Sever to<br>easy/Rr22         MUXArr           NNEA-0ut         AlsmoUt           GBF/Rr22         GB400           RESET         G3400 | 0-53 m B A GPS antenna                                                                                                    |                          |  |
| Internetbrowser<br>selecteren          |                                                                                                    | ite WinGPS/Voyager WinGPSSVoyager PC Plotter Den                                                                                                    | no                       |  |
| Mozila Firefox                         |                                                                                                    |                                                                                                    |                          |  |
| 🛞 / # 🛛 🛛 🖉 🛐                          |                                                                                                    | And the second second                                                                                                    | EN 🛼 🦛 谢 🗲 🎇 🏶 🌐 🌗 12:26 |  |

Kennemerboulevard 716 1976 ES IJmuiden Tel: +31 255511202 Fax: +31 255517087 Email: getinfo@hollandmarinehardware.nl K.v.K. Amsterdam: 37133984 BTW (VAT): NL 818164207B01 Bank: 133355381 IBAN: NL26RABO0133355381 Leveringen en diensten volgens HISWA voorwaarden.

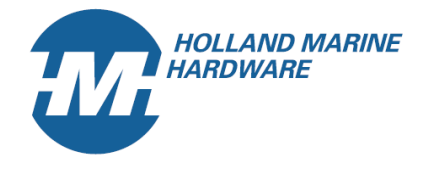

- 7. Open de update file
- 8. Druk op *start update* button.

| 驇 easyTRX2 - Firmware Update                                                                                                    | A                                                                                                    |                         |  |  |  |
|----------------------------------------------------------------------------------------------------|----------------------------------------------------------------------------------------------------|-------------------------|--|--|--|
| Boot-Loader                                                                                                    |                                                                                                    |                         |  |  |  |
| Open update file                                                                                                    | Current Firmware version: 2.1.4                                                                                    | About update            |  |  |  |
| 2 Start Update                                                                                                    | X Cancel                                                                                                    |                         |  |  |  |
| SER_In: \$GPRMC,112342.000,A,5223.1502,N,00443.8378,E,0.34,4.43,010212,,,A*6A         SER_In: !AIVD0,1,1,,,B39>RVP00h5JNm70Vlp2kwm5kP06,0*0A         SER_In: \$GPVTG,4.43,T,,M,0.34,N,0.6,K,A*0F |                                                                                                    |                         |  |  |  |
| SER_In: !AIVDM,1,1,,B,13`tLk<br>SER_In: !AIVDO,1,1,,B,B39>RV<br>SER_In: !AIVDM,2,1,4,B,53bW4<br>SER_In: !AIVDM,2,2,4,B,Ah000                                                                     | wP00PEeunMvFQ00?wD25IL,0*73<br>P00h5JNm7OVlp2kwm5kP06,0*48<br>n02=k6U08DT001=HUA`E:220lD@D18hTd011<br>0000000,2*0A | @D664k`I=R0DPSmD`55,0*4 |  |  |  |
|                                                                                                    |                                                                                                    |                         |  |  |  |
|                                                                                                    |                                                                                                    |                         |  |  |  |
|                                                                                                    |                                                                                                    |                         |  |  |  |

Kennemerboulevard 716 1976 ES IJmuiden Tel: +31 255511202 Fax: +31 255517087 Email: getinfo@hollandmarinehardware.nl K.v.K. Amsterdam: 37133984 BTW (VAT): NL 818164207B01 Bank: 133355381 IBAN: NL26RABO0133355381 Leveringen en diensten volgens HISWA voorwaarden.